## **PATS Setup Checklist**

## DATA CLEANUP CHECKLIST (Complete the following tasks by \_\_\_\_\_):

| ACTIVITY                                                                                                    | STATUS | RESPONSIBLE                     | COMMENTS |
|----------------------------------------------------------------------------------------------------|--------|---------------------------------|----------|
|                                                                                                    |        |                                 |          |
| 1. Review and report any changes to the<br>Project Implementation Office (PIO)<br>regarding your site's official Points-of-<br>Contact (POC)—both business POC and<br>technical POC. |        | IRM Staff and Patient Advocates |          |
| 2. Determine                                                                                                    |        | Patient Advocate Staff          |          |
| A. who will use the new PATS system and the role they will perform.                                                                                                    |        |                                 |          |
| B. which user(s) will perform pre-<br>migration data cleanup.                                                                                                    |        |                                 |          |
| C. which user will download the national divisions list and perform migration of production Patient Rep data into PATS.                                                              |        |                                 |          |
| 3. Determine                                                                                                    |        | Data Migration Manager          |          |
| A. Download national station list                                                                                                    |        |                                 |          |
| B. Oversee data cleanup                                                                                                    |        |                                 |          |
| C. Perform the data migration                                                                                                    |        |                                 |          |
| <ol> <li>Clean up Patient Rep data prior to<br/>migrating the data into PATS.</li> </ol>                                                                                             |        | User performing data cleanup    |          |
| 5. Add an ROC (Report of Contact)                                                                                                    |        | SIT – Site Information Taker    |          |
| 6. Edit an ROC entered by the person                                                                                                    |        |                                 |          |

| ACTIVITY                                                                                                    | STATUS | RESPONSIBLE                                           | COMMENTS |
|----------------------------------------------------------------------------------------------------|--------|-------------------------------------------------------|----------|
| 7. Add or edit their ROCs                                                                                                    |        | SRCU – Site Record Control User<br>(Patient Advocate) |          |
| 8. Edit ROCs entered by others                                                                                                    |        |                                                       |          |
| 9. Send notifications                                                                                                    |        |                                                       |          |
| 10. Run reports (Standard and Ad hoc)                                                                                                    |        |                                                       |          |
| <ol> <li>Update local reference tables:<br/>Congressional Contact, Hospital Locations,<br/>Comps, Resolution Tex</li> </ol>                                      |        |                                                       |          |
| 12. Same as SRCU with the additional task of updating Facility Service or Section reference table.                                                               |        | VU – VISN User (VISN-Level<br>Advocate)               |          |
| <ol> <li>Give the list of users and their roles to your<br/>IRM staff so they can assign new Options,<br/>Divisions and Security keys to those users.</li> </ol> |        |                                                       |          |
| 14. Ensure the following are completed:                                                                                                    |        | IRM Staff                                             |          |
| A. Review Chapter 1 of the PATS<br>Installation Guide for IRM Staff.                                                                                             |        |                                                       |          |
| <ul> <li>B. Validate/set up VistaLink Connector<br/>Proxy Users and double-check that it<br/>is still active – not expired or<br/>DISUSERed.</li> </ul>          |        |                                                       |          |
| C. Run the Fileman report and send the<br>output (list of divisions) to Chuck<br>Krochmal, Project Implementation<br>Office (PIO).                               |        |                                                       |          |
| D. Install Patch VistA QAC*2*19.                                                                                                    |        |                                                       |          |
| E. Obtain the list of all PATS application                                                                                                    |        |                                                       |          |

| ACTIVITY                                                                                                    | STATUS | RESPONSIBLE            | COMMENTS |
|----------------------------------------------------------------------------------------------------|--------|------------------------|----------|
|                                                                                                    |        |                        |          |
| users and the roles they will perform from your Patient Advocates.                                                                                                    |        |                        |          |
| F. Assign Patient Advocates the necessary<br>security keys, menu options, divisions,<br>and URLs. (For detailed in formation,<br>see the <i>PATS Installation Guide for</i><br><i>IRM Staff.</i> ) see chart at end of checklist                             |        |                        |          |
| 15. Download list of valid national divisions<br>(station numbers) for your default<br>institution. This list will be used by the data<br>error checking option to verify that only<br>valid national stations are referenced by<br>your Reports of Contact. |        | PATS Migration Manager |          |
| 16. Ensure the following are completed:                                                                                                    |        | Patient Advocate Staff |          |
| A. Run the VistA menu to Check for Data<br>Errors Prior to Migration.                                                                                                    |        |                        |          |
| B. Use APPENDIX A in the <i>PATS Data</i><br><i>Migration Guide</i> to understand errors<br>and the appropriate cleanup process.                                                                                                    |        |                        |          |
| C. <i>Optional:</i> Run the Auto-Close ROC option.                                                                                                    |        |                        |          |
| D. Complete cleanup activities before                                                                                                    |        |                        |          |
| E. Attend PATS Training sessions.                                                                                                    |        |                        |          |
| 17. VISN-level Advocate: Decide what values should be in the Facility Service or Section reference table.                                                                                                    |        |                        |          |

| ACTIVITY                                                                                                    | STATUS | RESPONSIBLE | COMMENTS |
|----------------------------------------------------------------------------------------------------|--------|-------------|----------|
|                                                                                                    |        |             |          |
| <ol> <li>Patient Advocates: Decide what values<br/>should be in the Hospital Locations,<br/>Comps, and Boilerplate Resolution<br/>reference tables</li> </ol> |        |             |          |

Chart for assigning Security Keys and Options for Roles

| Role                                  | Security Key             | Options                                                                       | Divisions                                                                                                    | URLs                                                                                             |
|---------------------------------------|--------------------------|-------------------------------------------------------------------------------|----------------------------------------------------------------------------------------------------|--------------------------------------------------------------------------------------------------|
| Data<br>Migration<br>Manager          | QACV_DMGR                | QACI MAIN PATS MIGRATION<br>MENU (synonym PRDM)<br>QACI PATS RPC ACCESS       | 3 digit default institution                                                                                                    | PATSDV application (Download national<br>station numbers)<br>PATSDM application (Data Migration) |
| User(s)<br>performing<br>data cleanup | None                     | QACI MAIN DATA CLEANUP MENU<br>(synonym PRDC)                                 | None                                                                                                    | None                                                                                             |
| SIT                                   | QACV_SIT                 | QACV PATS RPC ACCESS<br>DGRR GUI PATIENT LOOKUP<br>DGRR PATIENT SERVICE QUERY | All divisions whose data<br>the user should access.<br>If no divisions are<br>assigned, the person can<br>only access the 3-digit<br>default institution. | PATS application                                                                                 |
| SRCU                                  | QACV_SRCU                | Same as SIT                                                                   | Same as SIT                                                                                                    | PATS application                                                                                 |
| VU (VISN-<br>level<br>Advocate)       | QACV_SRCU<br>and QACV_VU | Same as SIT                                                                   | Same as SIT                                                                                                    | PATS application                                                                                 |

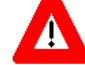

Only assign an individual ONE of the following roles: SIT, SRCU, VU.